# S! Appli

| Before Using S! Appli          | 15-2 |
|--------------------------------|------|
| Downloading S! Appli           |      |
| Using S! Appli                 | 15-3 |
| Activating S! Appli            | 15-3 |
| Terminate/Suspend & Resume     | 15-3 |
| Using S! Appli Startup History | 15-3 |
| Managing Applications          |      |
| Security Level Functions       | 15-4 |

# **Before Using S! Appli**

#### S! Appli are Java<sup>TM</sup>-based applications designed to run on SoftBank handsets. Download games and other real-time applications for use on 930P.

- Separate subscription required to use downloaded applications (not required for pre-installed S! Appli).
- For usage on pre-installed applications, see Help menu for each S! Appli.

#### Note

• For more information, visit SOFTBANK MOBILE Corp. Website (http://www.softbank.jp).

### Network S! Appli

Network S! Appli requires Network connection.

• Connection fees apply.

### License Information

Main Menu 
S! Appli 
Information

# **Downloading S! Appli**

### Download up to 100 S! Appli files to 930P/microSD Card.

• End suspended S! Appli if any. However, S! Appli may not be ended during calls.

### Main Menu 🕨 S! Appli 🕨 S! Appli List

# Download S! Appli

930P connects to the Network, and download site appears.

- 2 Select an S! Appli Properties appear.
- **3** Follow onscreen instructions
- ▲ Select a save location

Downloaded S! Appli is saved to Data Folder automatically.

- Download may take some time.
- 5 YES to activate

Downloaded S! Appli starts.

• To exit: NO

Downloading Lifestyle-Appli Main Menu ► (S! Appli ►) Osaifu-Keitai ► Lifestyle-Appli

- ▶ Download ▶ Select a Lifestyle-Appli
- Lifestyle-Appli: 🖙 P.16-2

# **Using S! Appli**

# Activating S! Appli

### Main Menu 🕨 S! Appli 🕨 S! Appli List

Select an S! Appli

Application starts and 🖓 appears.

- See application Help menu for usage information.
- Confirmation appears when selecting Network S! Appli.
- For a microSD Card S! Appli, 👜 [microSD] before Step 1.

### Note

- Activate an S! Appli; Main Menu > Data Folder > S! Appli > Select an S! Appli
- Applications with R in S! Appli List are intended for Landscape View.
- Incoming transmissions pause S! Appli.
- If handset is closed while S! Appli is active, S! Appli pauses.
- AV output compatible applications may be viewed on a TV set (C⇒P.10-13).

Tip

Settings ●Volume ●Backlight On/Off ●Deactivate Vibration ●Sync microSD Card with S! Appli Library (13+P.18-19)

# Terminate/Suspend & Resume

## Terminating/Pausing S! Appli

- | While running an S! Appli, 💿
- 2 *Suspended* or *Stopped* appears for a suspended application.

# **Resuming/Terminating Paused S! Appli**

Main Menu 🕨 S! Appli 🕨 S! Appli List

**Replayed** or **Stopped** Resumed application starts from paused point.

# **Using S! Appli Startup History**

Main Menu 🕨 S! Appli 🕨 S! Appli History

Highlight a record, and press ∑ [Menu] → Start, S! Appli info or Delete

# **Managing Applications**

# Moving S! Appli between 930P and microSD Card

### Main Menu 🕨 S! Appli 🕨 S! Appli List

- 1 Highlight an S! Appli, and press **∑**? [Menu] → *Move to microSD* or *Move to phone* 
  - Some S! Appli may not be moved to microSD Card.

# **Deleting S! Appli**

### Main Menu 🕨 S! Appli 🕨 S! Appli List

- 1 Highlight an S! Appli, and press ∑? [Menu] → Delete → YES
  - Some pre-installed S! Appli may not be deleted.

# Viewing S! Appli Properties

### Main Menu 🕨 S! Appli 🕨 S! Appli List

Highlight an S! Appli, and press **∑** [Menu] → S! Appli info

# **Security Level Functions**

### Setting Security Level while Running S! Appli

• Security Level cannot be set for some applications.

### Main Menu 🕨 S! Appli 🕨 S! Appli List

1 Highlight an S! Appli, and press ∑r [Menu] → Security level

# 2 Select an item (See below)

| Item                 | Operation/Description                          |
|----------------------|------------------------------------------------|
| Network Access       | Connect to the Network                         |
| Auto Invocation      | Activate S! Appli                              |
| Multimedia Recording | Record multimedia data                         |
| Data Reading Access  | Read Phone Book, Calendar events, etc.         |
| Data Rewrtng Accss   | Write/delete Phone Book, Calendar events, etc. |
| Location Access      | Retrieve Location information                  |

## 3 Always Allowed, Ask First Time\*, Ask Every Time or Not Allowed

\* Confirmation appears the first time application is activated.

### **Resetting Security Level Settings**

Reset security level settings to default or condition when downloading.

### Main Menu > S! Appli > S! Appli List

- 1 Highlight an S! Appli, and press **∑**/[**Menu**] → *Security level*
- **2** Reset Sec. Setting  $\rightarrow$  YES

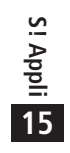